### Nombres de los botones y funciones en el monitor LCD

Las siguientes pantallas aparecen durante los modos de vídeo e imagen fija y funcionan como las pantallas táctiles.

# Pantalla de grabación (Vídeo/Imagen fija)

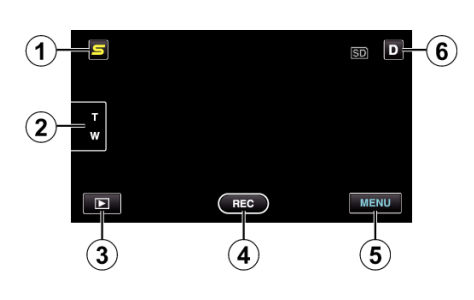

- Botón de menú de acceso directo a funciones de rostro
  Muestra una pantalla de acceso directo a funciones de reconocimiento de rostro.
- 2 Botón de zoom
- 3 Botón de modo de reproducción
  - Cambia al modo de reproducción.
- 4 Botón de inicio y detención de la grabación
  - RE: Botón de inicio de grabación de vídeo
  - • II: Botón de detención de grabación de vídeo
  - Stories de grabación de imágenes fijas
- 5 Botón de menú
- 6 Botón de visualización

Algunas visualizaciones desaparecen luego de aproximadamente 3 segundos.

Utilice el botón  ${\bf D}$  para cambiar las visualizaciones como se describe a continuación.

• Pulse el botón **D** Las visualizaciones aparecen durante aproximadamente 3 segundos con cada pulsación.

 Pulse y mantenga pulsado el botón D Las visualizaciones se encuentran ajustadas para que no desaparezcan. Luego de la configuración, el botón de visualización cambia de D a D<sup>2</sup>.
 Pulso D<sup>2</sup> para apular las visualizaciones

Pulse **D**? para anular las visualizaciones.

# Pantalla de reproducción (Vídeo)

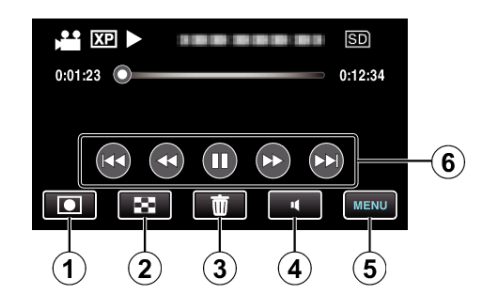

- 1 Botón de modo de grabación
  - Cambia al modo de grabación.
- 2 Botón de pantalla de índice
- 3 Botón de eliminación
- 4 Botón de ajuste de volumen
- 5 Botón de menú
- 6 Botones de funcionamiento

## Pantalla de reproducción (Imagen fija)

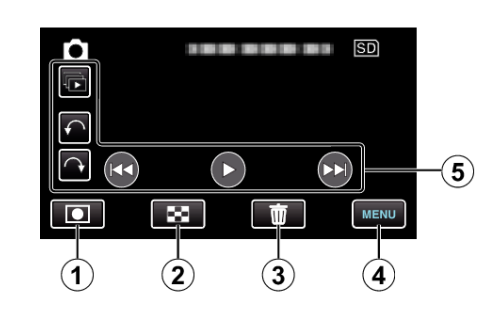

- 1 Botón de modo de grabación
- Cambia al modo de grabación.
- 2 Botón de pantalla de índice
- 3 Botón de eliminación
- 4 Botón de menú
- 5 Botones de funcionamiento

### Pantalla de índice

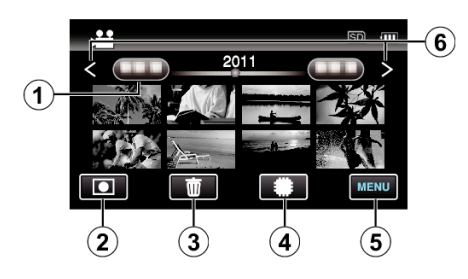

- 1 Botón de fecha
- 2 Botón de modo de grabaciónCambia al modo de grabación.
- 3 Botón de eliminación
- 4 Botón de medios de reproducción
  - Cambia entre tarjeta SD y memoria integrada o ranura A y ranura B (GZ-HM440/GZ-HM445/GZ-HM446).
- 5 Botón de menú
- 6 Botón de página anterior/siguiente

#### Pantalla de menú

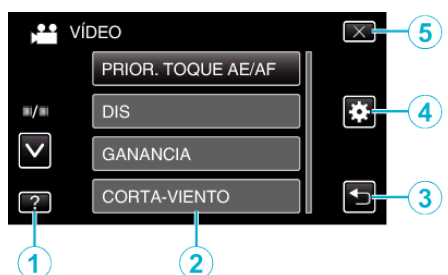

- 1 Botón de ayuda
- 2 Opciones de menú
- 3 Botón de regreso
- 4 Botón del menú común
- 5 Botón de cierre